## **The Air Force's Personnel Center**

**Defense Performance** \*\*\*\*\*\*\* Management **Appraisal Program** FORCE PERSONNEL CENTER (DPMAP) **Appraisal Process Employee View** 

**AFPC/DP3FS** 

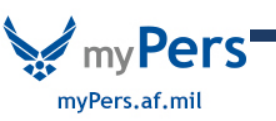

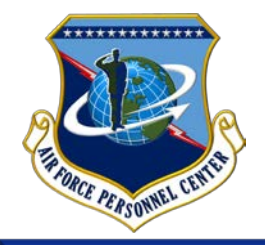

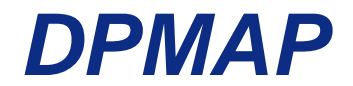

## Log into MyBiz+ at: <u>https://compo.dcpds.cpms.osd.mil/</u>

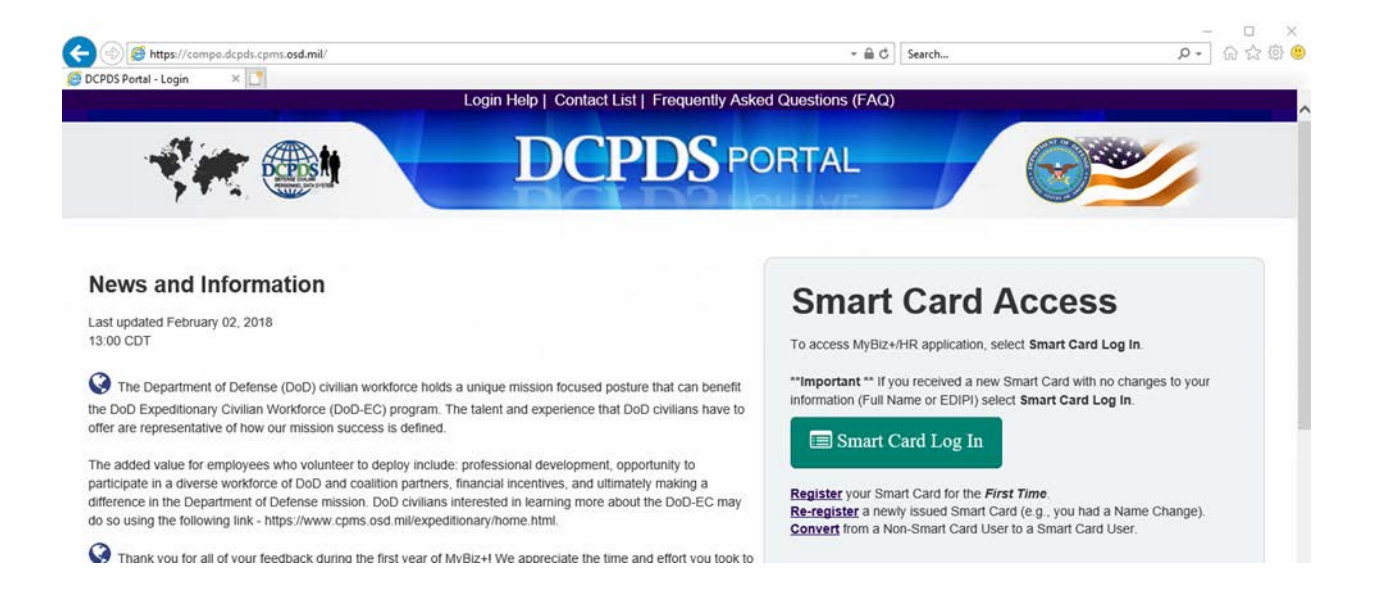

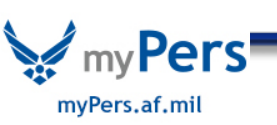

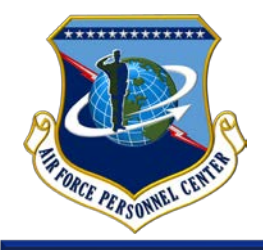

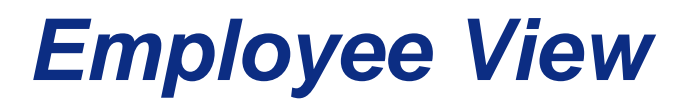

#### • Under Key Resources select MyPerformance

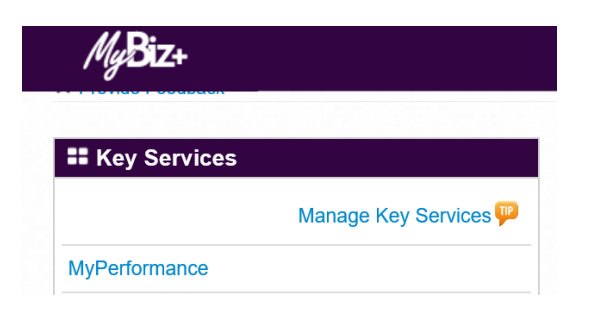

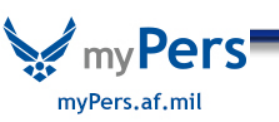

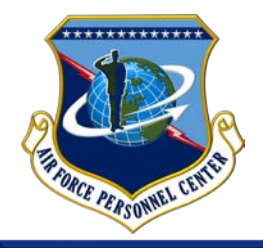

myPers.af.mil

Employee

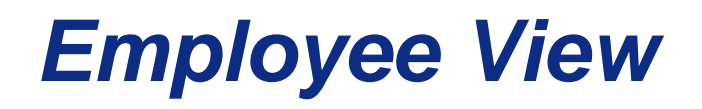

- To access the performance plan the dropdown menu must say Update\* then hit Go
  - \*If the dropdown menu says View, RO must transfer the plan to the employee to be able to update/edit

|                                                                                                    |                                                                                       | MyPe                                       | rformance Ma                            | ain Page                |                               |                                     |                      |                   |            |
|----------------------------------------------------------------------------------------------------|---------------------------------------------------------------------------------------|--------------------------------------------|-----------------------------------------|-------------------------|-------------------------------|-------------------------------------|----------------------|-------------------|------------|
|                                                                                                    |                                                                                       |                                            |                                         |                         |                               |                                     |                      | Need              | Help?      |
| in<br>pr                                                                                                    | <b>farning:</b> This application is o<br>formation in this system. Una<br>rosecution. | designed for sensiti<br>authorized release | ve unclassified p<br>of classified info | ersonnel i<br>mation is | nformation o<br>a violation o | nly. Do NOT ente<br>law and may lea | r classified<br>d to |                   |            |
| From the Main Page, you can create,<br>Show Completed Plans/Appraisals' I                                          | , update and view your Performance P<br>link located at the bottom of this page.      | lans; view and print part o                | r an entire plan after                  | t is created; a         | ind track the stat            | us of a plan. You can a             | so search for comp   | pleted plans by s | electing t |
| To create a Performance Plan:                                                                                      | To complete other actions                                                             | described above:                           |                                         |                         |                               |                                     |                      |                   |            |
| Select 'Choose a Plan Type'     Select an option from the Action column                                            |                                                                                       |                                            |                                         |                         |                               |                                     |                      |                   |            |
| Select Appraisal Plan Type                                                                                         | · Select the 'Go' butt                                                                | on                                         |                                         |                         |                               |                                     |                      |                   |            |
| <ul> <li>Select the 'Go' button</li> </ul>                                                                         |                                                                                       |                                            |                                         |                         |                               |                                     |                      |                   |            |
|                                                                                                    |                                                                                       |                                            |                                         |                         |                               |                                     |                      |                   |            |
| mportant: To become familiar with t                                                                                | the columns, select the 'Need Help?' lit                                              | nk.                                        |                                         |                         |                               |                                     |                      |                   |            |
| mportant: To become familiar with t<br>Appraisals of                                                               | the columns, select the 'Need Help?' lin                                              | ık.                                        |                                         |                         |                               |                                     |                      |                   |            |
| mportant: To become familiar with t<br>Appraisals of                                                               | the columns, select the 'Need Help?' lin                                              | ik.                                        |                                         |                         |                               | c                                   | reate New Plan       |                   |            |
| Important: To become familiar with t                                                                               | the columns, select the 'Need Help?' li                                               | ık.                                        |                                         |                         |                               | -Choose a Plan Type-                | reate New Plan       | V                 | Go         |
| Appraisals of                                                                                                    | the columns, select the 'Need Help?' li                                               | nk.                                        |                                         |                         |                               | Choose a Plan Type-                 | reate New Plan       | V                 | Go         |
| Records Displayed 10 V   2                                                                                         | the columns, select the 'Need Help?' li                                               | ar o Appraisal ID o                        | Plan Approval Date                      | a A Tune                | Plan Statue                   | -Choose a Plan Type-                | Action               |                   | Go         |
| Important: To become familiar with t<br>Appraisals of<br>Records Displayed 10 ☑   💢<br>ame △ Current Owner △ Ratin | the columns, select the 'Need Help?' li                                               | ar 🛆 Appraisal ID 🛆                        | Plan Approval Dat                       | e △ Type ∠              | Plan Status                   | -Choose a Plan Type-                | Action               | V                 | Go         |

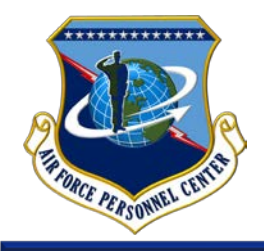

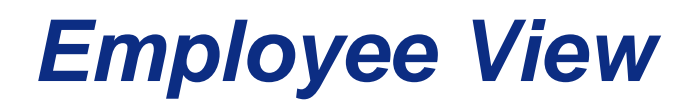

### Go to the Annual Appraisal tab, then Inputs and Ratings subtab

| Plan | Progress Reviews | Annual Appraisal    | Narrative Statements | View/Print Form |
|------|------------------|---------------------|----------------------|-----------------|
| In   | puts and Ratings | Approvals and Ackno | owledgments          |                 |

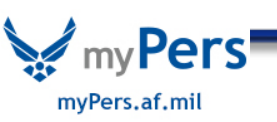

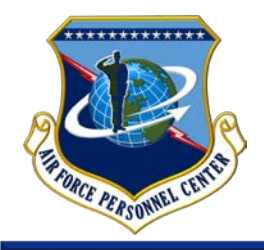

# **Employee View**

#### Enter information in Employee Input box

| byee Input               |                     |
|--------------------------|---------------------|
| Show My Journal          |                     |
|                          | ^                   |
|                          |                     |
|                          |                     |
|                          |                     |
|                          | ~                   |
| imit to 2000 characters) | Spell Check Counter |

You can view information recorded in My Journal by selecting Show My Journal. Information contained in My Journal cannot be viewed by the RO. Employee must provide all input in the Employee Input block for the RO to view. Once input is complete, select <u>Go</u> to Next Performance Element to continue.

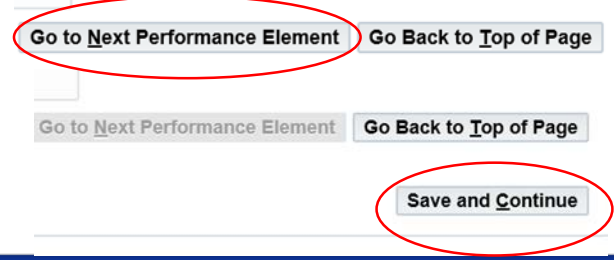

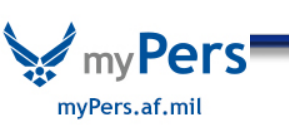

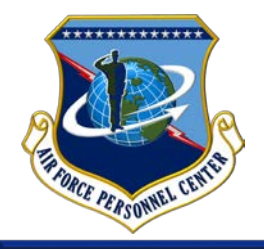

 The tab under Annual Appraisal will move to Approvals and Acknowledgements (if not, select the Approvals and Acknowledgements subtab by clicking on it). Use the drop down menu at the top of screen to select Transfer to Rating Official and hit Go

| Plan Progress Reviews | Annual Appraisal    | Narrative Statements | View/Print Form |  |          |                    |             |
|-----------------------|---------------------|----------------------|-----------------|--|----------|--------------------|-------------|
| Inputs and Ratings    | Approvals and Ackne | owledgments          |                 |  |          |                    |             |
|                       |                     |                      |                 |  | Transfer | to Rating Official | <b>∀</b> G0 |

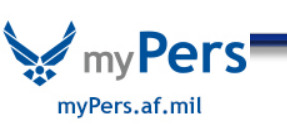

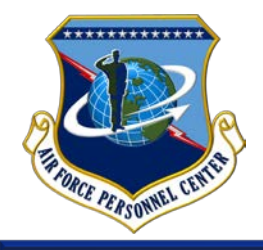

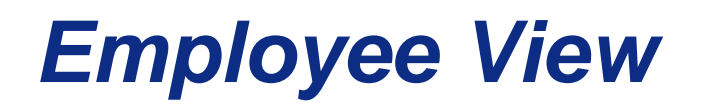

 There will be an option to send with or without an email. Once transferred a confirmation screen will appear.

| MyPerformance Main Page | Provide Guest Feedback My Journal |
|-------------------------|-----------------------------------|
| Confirmation            |                                   |
| The appraisal has been  | submitted to the rating official. |
| Employee                |                                   |

Process Complete

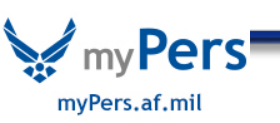

# **The Air Force's Personnel Center**

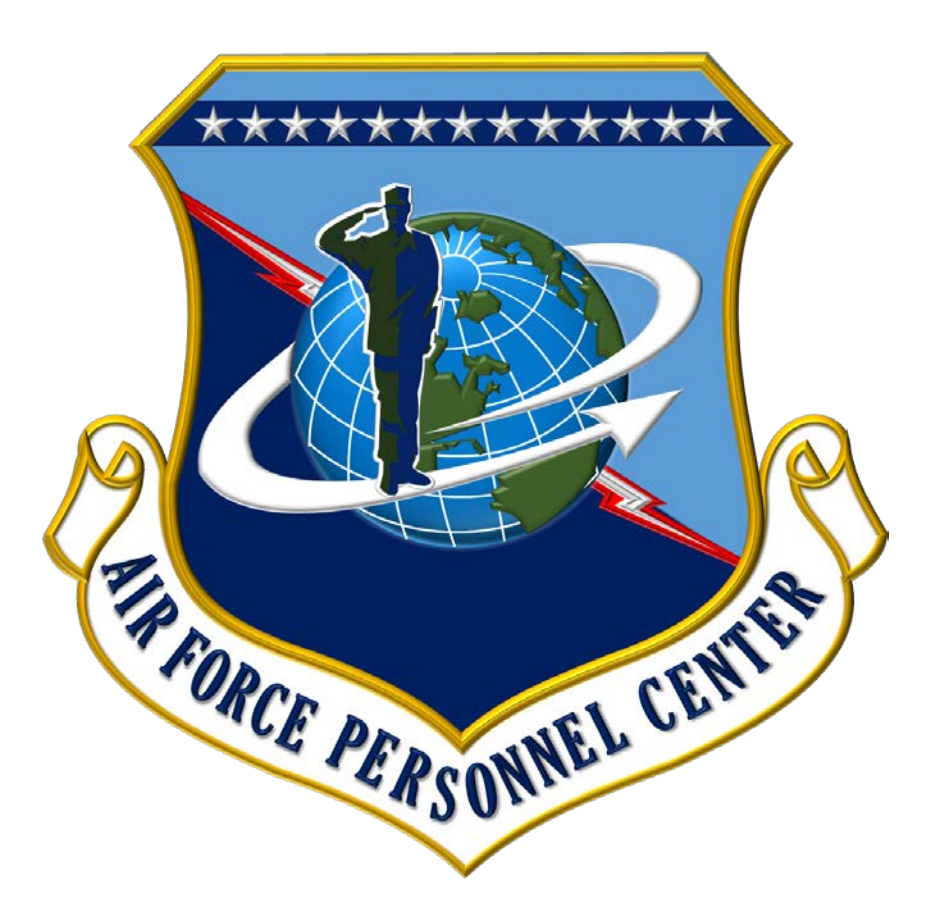

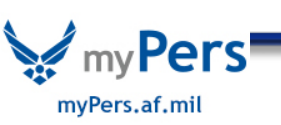